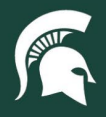

## **Job Aids**

## Access Spartan Marketplace

**Overview:** This job aid demonstrates the two ways users can access Spartan Marketplace, an e-procurement solution that provides the MSU community with a convenient and cost-effective way to buy items at contracted pricing

## Accessing Spartan Marketplace directly

- 1. Log in to <u>ebs.msu.edu</u>.
- 2. Click the Spartan Marketplace tile.

| (                                                                                         | 🐔 🌈 MICHIGAN S            | STATE UNIVERSITY                                | Home                                   |                        |                                           |  |  |  |
|-------------------------------------------------------------------------------------------|---------------------------|-------------------------------------------------|----------------------------------------|------------------------|-------------------------------------------|--|--|--|
| Enterprise Business Systems My Approvals & Workflow My Time & Payroll My Personal Informa |                           |                                                 |                                        |                        |                                           |  |  |  |
|                                                                                           | U-Track<br>Campus Package | Spartan<br>Marketplace<br>One-Stop Order Portal | Applicant Tracking<br>System<br>PageUp | Financial System       | Business<br>Intelligence and<br>Analytics |  |  |  |
|                                                                                           | New Window Opens          | کب<br>New Window Opens                          | New Window Opens                       | \$<br>New Window Opens | E a<br>II Z<br>New Window Opens           |  |  |  |

3. Select the catalog you would like to punchout to for shopping.

| Guided B  | uying                  | Find goods and services |                      |                           |                                  | <b>@</b> |   |
|-----------|------------------------|-------------------------|----------------------|---------------------------|----------------------------------|----------|---|
| < Spartar | n Marketplace Catalogs |                         |                      |                           |                                  |          |   |
|           |                        |                         |                      |                           |                                  |          | ? |
|           | MEDLINE                |                         | BIO RAD              | SigMa                     |                                  |          |   |
|           | Medline US PunchOut    | VWR US PunchOut         | BIO-RAD US Punchout  | Sigma-Aldrich US Punchout | ODP Business Punchout<br>Catalog |          |   |
|           | MSC IS PunchOut        | Kendall Flectric US     | Ferouson US PunchOut |                           | Lansing Sanitary Supply US       |          |   |

## Accessing Spartan Marketplace through SAP Ariba – Guided Buying

- 1. Log in to ebs.msu.edu.
- 2. Click the Procure-to-Pay System tile.

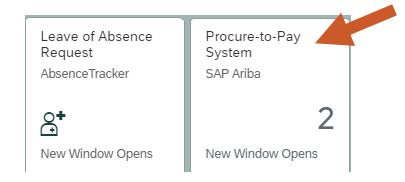

40TUT43v01 | Release date: 11/11/24 | This document is uncontrolled when printed or saved.

MICHIGAN STATE

If you have any questions, please contact Procurement at 517-355-0357 or <u>upl.procurement@msu.edu</u>.

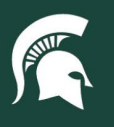

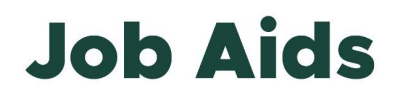

3. Click on the Spartan Marketplace tile.

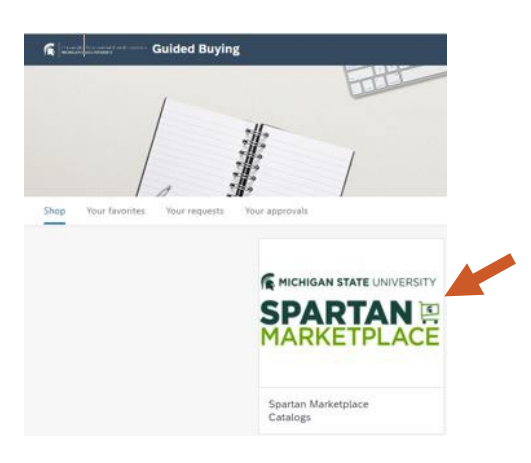

4. Select the catalog you would like to punchout to for shopping.

| Guided Buying |                        |                     | Find goods and services |                           |                                  |  |   |
|---------------|------------------------|---------------------|-------------------------|---------------------------|----------------------------------|--|---|
| < Spartar     | n Marketplace Catalogs |                     |                         |                           |                                  |  |   |
|               |                        |                     |                         |                           |                                  |  | ? |
|               | MEDLINE                | ₩vwr.               | BIO RAD                 | Millipore<br>Sigma        |                                  |  |   |
|               | Medline US PunchOut    | WWR US PunchOut     | BIO-RAD US Punchout     | Sigma-Aldrich US Punchout | ODP Business Punchout<br>Catalog |  |   |
|               | MSC   Riture           | ( KENDALL           | 8040200502402           | QIAGEN                    | LS<br>S                          |  |   |
|               | MSC US PunchOut        | Kendall Electric US | Ferguson US PunchOut    | QIAGEN US Punchout        | Lansing Sanitary Supply US       |  |   |

40TUT43v01 | Release date: 11/11/24 | This document is uncontrolled when printed or saved.

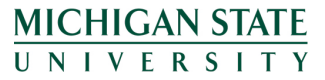

If you have any questions, please contact Procurement at 517-355-0357 or <u>upl.procurement@msu.edu</u>.